"iTEST 智能测评云平台"学生操作指南

(一)考前准备

学生在桌面上选择Google Chrome浏览器,在地址栏中 输入<u>https://itestcloud.unipus.cn/</u>,登录"iTEST智能测 评云平台",登录界面如下。

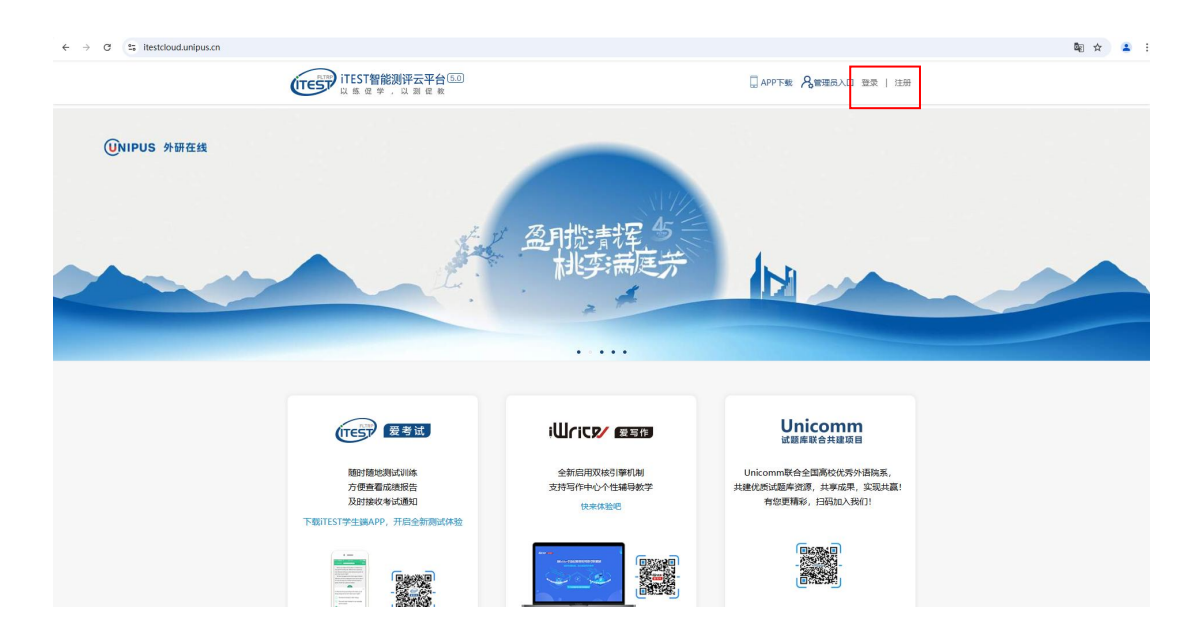

首次登录的同学,需要进行信息注册;注册后,请**务必** 记住登录密码,以便后续考试使用。

| <b>UNIPUS</b> 通行证                 | 注册成为unipus用户, | 畅享最专业的外语学习服务!                                                    |            |   |
|-----------------------------------|---------------|------------------------------------------------------------------|------------|---|
| 你外研社·国才杯""理解当代中国"全国大学生外<br>专用赛事系统 | 语能力大赛 注册      | 已有账号?立即登录                                                        |            |   |
|                                   | 手机:           |                                                                  |            |   |
|                                   | <b>昵称</b> :   |                                                                  |            |   |
|                                   | 登录密码:         |                                                                  |            |   |
|                                   | 确认密码:         |                                                                  | 」 _ 正式考试前请 | 务 |
|                                   | 图片验证码:        | 请填写图中验证码                                                         | 必牢记密码。     | 考 |
|                                   |               | k7em                                                             | 试过程中因为     | 不 |
|                                   | 短信验证码:        | 获取短信验证码                                                          | 能使用手机.     | 所 |
|                                   | Ĩ             | 】我已间读并同意 《外研在线旗号主册及使用<br>协议》 《Unipus 福津隐私政策》 《Unipus 用<br>户服务协议》 | 以无法修改。     |   |
|                                   |               | 注 册                                                              |            |   |

## 登录之后,请完善个人身份信息。

| ▼ @ iTEST\$NB\$B#元平台 ×   ◎ Unipus-找回意時 ×                                                       | Ø intestiuæ-intestate × +                                                                                                    | - 0 ×                      |
|------------------------------------------------------------------------------------------------|----------------------------------------------------------------------------------------------------|----------------------------|
| $\leftrightarrow$ $\rightarrow$ C $\simeq$ itestcloud.unipus.cn/utest/certification?token=Z%28 | WHrMzLj%282NTU8mj3ymfwQT86wHSrzwYodZOdNhzmda6oTCK3hEDA%3D%3D                                                                     | ् 🖈 😩 :                    |
| TTEST智能测评云平台                                                                                   |                                                                                                    |                            |
|                                                                                                | <ul> <li> <b>认证</b><br/>您已登录ITEST智能测评云平台,为保证您的信息安全,请认证以下信息:         </li> <li>         Step1 填写学校 Step2 认证账号         </li> </ul> |                            |
|                                                                                                | 请填写您所在的学校<br>退出登录 下一步                                                                                                    |                            |
| • rc                                                                                           |                                                                                                    | ▲ 55 [7 c) <sup>1020</sup> |
|                                                                                                |                                                                                                    | 2024/11/28                 |

(二)考试进入

学生进入系统后,会看到以下界面。

| ♥ @ iTEST智能的許示: × @ 学生考試・iTEST: × @            | 軟形安排美(在日 ×   🥝 场次安排-iTEST日 ×   🥝 监考设置                                    | ×   @ 学生考试 - iTESI | n ×   @ 学生管理-iTEST: ×   @ i | TESTINE- ITEST 🗙   🕘 Unipu | и-жання ×   @ пертиде-перт ×   + - Ф X |
|------------------------------------------------|--------------------------------------------------------------------------|--------------------|-----------------------------|----------------------------|----------------------------------------|
| ← → C 😂 itestcloud.unipus.cn/utest/itest/s/exa | am                                                                       |                    |                             |                            | @☆ 🛓 🛔 :                               |
| U is 定学,                                       | <b>]评云平台 考试<sup>*</sup></b><br>以测促教 ———————————————————————————————————— | 训练                 | 比赛                          | 我的班级                       | θ                                      |
| 全部考试<br>1                                      | •待完成<br>1                                                                |                    | • 己完成<br>0                  |                            | 我的班级<br><b>听说</b><br>查看更多 >            |
| 待完成 已完成<br>(8)30<br>大学英语听力1                    | 全部考试类型     □       (ID: 100 ···)     ⇒校考试                                | 俞入考试名称             | 史家                          |                            | 进入考试                                   |
| 考试终端: ()                                       | 电脑浏览器                                                                    |                    |                             |                            | 考试已开始,请进入作答                            |
| 考试总分: 100<br>考试时长: 205<br>进入时间: 202<br>考试地点:   | 分<br>钟<br>4-11-28 10:35:00 - 2024-11-28 12:35:00                         |                    |                             |                            |                                        |

点击屏幕右侧的"进入考试"按钮,将先后弹出《考试 监控授权协议》和《考试承诺书》。签署"同意"之后,系 统会弹出窗口,进行个人信息的核对。之后,进入设备测试 环节。

设备检查无误后,可以进入正式考试页面。如学生在上述过程中出现任何困难或问题,请向监考老师寻求帮助。

## (三) 答题过程中需要注意的问题

| iTEST 《 姓名: 3<br><sub>用户名: admin</sub> 》 E 答题卡 · Listening Comprehens ) Testing 4 00:19:50                                                                                                    | 6 提交试卷<br>5 |
|----------------------------------------------------------------------------------------------------|-------------|
| Directions:                                                                                                    |             |
| In this part, you will hear one English conservation. This question will not be scored. It is only for sound testing. If your system<br>does not work well, please ask the invigilator for help. (Please note: DO NOT submit your paper.) 本题仅供试音使用,并不会计入<br>期末成绩。如果您的系统出现故障或问题,请向监考教师求助。注意:如设备出现问题,请不要按提交试卷键。 |             |
| 1 🔹 点击开始听力考试!                                                                                                    |             |
| 1.                                                                                                    |             |
| A. Dan thows the place very well.                                                                                                    |             |
| B. Dan could speak some opanish.                                                                                                    |             |
| C. Dan protends not to know Spanish.                                                                                                    |             |
| D. Dan needs a good guide there.                                                                                                    |             |
|                                                                                                    |             |
|                                                                                                    |             |
| 第一题                                                                                                    | 2 下一题       |

- 每一部分听力音频的播放,均由学生自主控制。学生可以先行审题,然后点击题目的喇叭形图标(红框1的位置),播放音频。每道题的音频一旦播放,不能暂停, 不能重放。学生在点击播放键之前,应做好准备。
- 每一部分答题结束后,也需要学生自行点击屏幕右下角的"下一题"(红框2的位置),才能进入下一部分。
- 在每一部分题目播放的间隙,学生如果想查看其他部分 的题目,可以点击"答题卡"(红框3的位置)字样, 进入之前或者之后的题目。
- 整场考试的时间为55分钟,从进入系统开始计时,计时 结束后系统将自动提交。请学生务必注意剩余时间,避 免出现未答完试卷的现象。
- 检查无误后,学生可以点击"提交试卷"按钮(红框5 的位置),完成考试。
- 学生试测设备时,可以自备草纸;正式考试会发放草稿 纸一张。正式考试时,草稿纸上须注明考生姓名、学号 信息。学生提交试卷后,将草稿纸交给监考老师,方可 离开考场。
- 考试过程中,不允许切换到考试界面之外的其他电脑界 面或软件。跳出试卷10秒,系统将发出提示;切出试卷 界面3次,系统将自动交卷。
- 8. 如在正式考试中,出现系统运行不正常的情况,学生应

4

及时举手,向监考老师说明情况,由老师协调解决。

(四) 成绩查询

试测结束后,学生可以在"已完成"页面点击"查看报告",了解分数和答卷详情。正式考试后,成绩需经过人工确认和加权计算后才会发布,学生可以在考试之后**通过白果**云分项成绩进行查询。

| iTEST智能测评云平台<br>以 频 促 学 , 以 測 促 数                            | 考试             | 训练    比赛   | 我的班级  | A    |
|--------------------------------------------------------------|----------------|------------|-------|------|
| 全部考试<br>1                                                    | •待完成<br>0      | • 已完成<br>1 |       | 我的班级 |
| 特完成 已完成 全部考试类型                                               | ✓ 全部状态         | > 请输入考试会   | 名称 搜索 |      |
| 大学英语听力1(ID:1000 )<br>考试终端: ● 电脑浏览器                           | 学校考试           |            |       | 宣看报告 |
| 考试应分: 100分<br>考试时长: 20分钟<br>作答时间: 2024-11-28 10:50:44 - 2024 | 11-28 10:56:37 |            |       | 4☆   |